## 神奈川県土砂災害情報ポータルサイト

http://dosyasaigai.pref.kanagawa.jp/website/kanagawa/gis/index.html

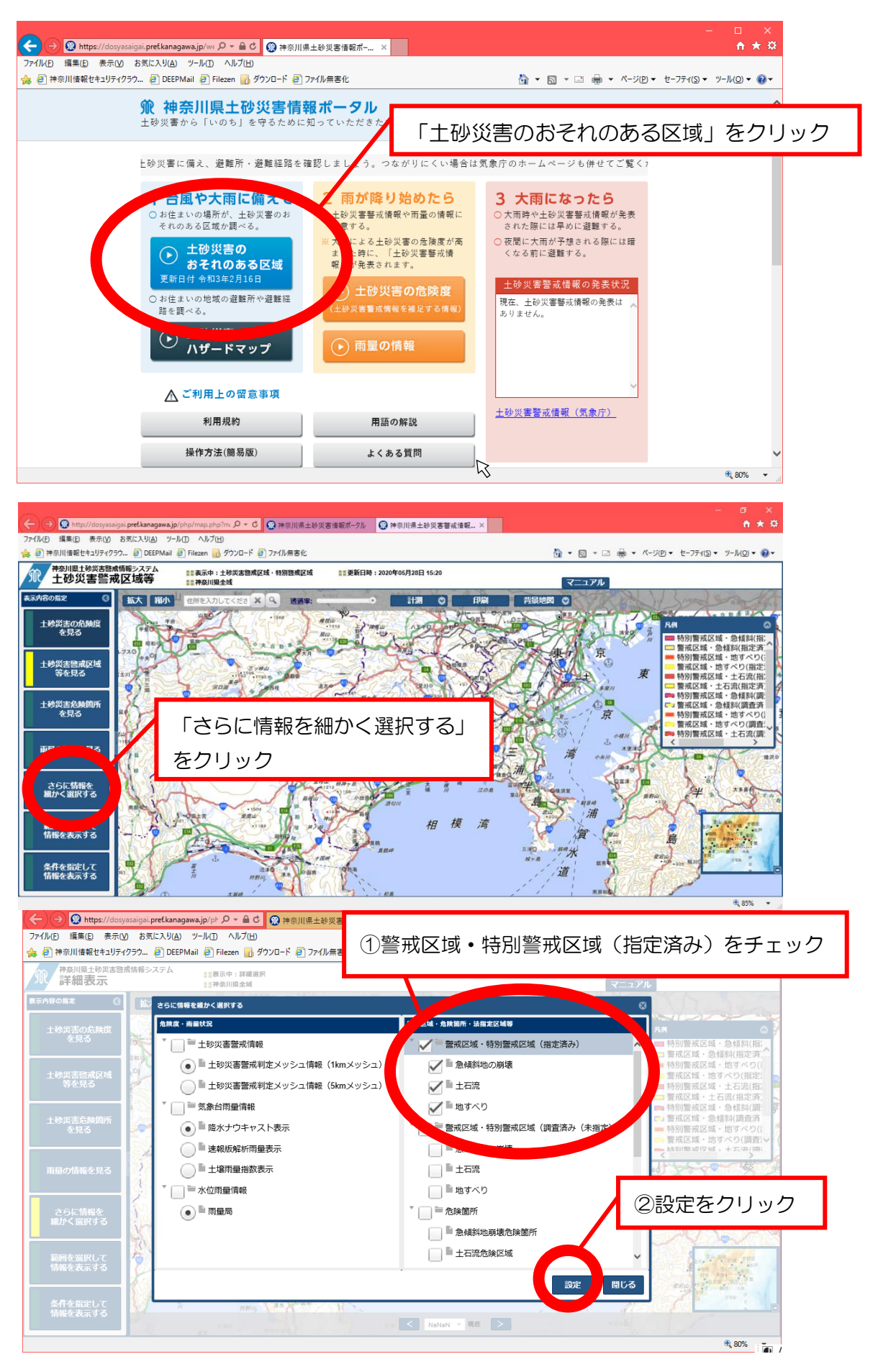

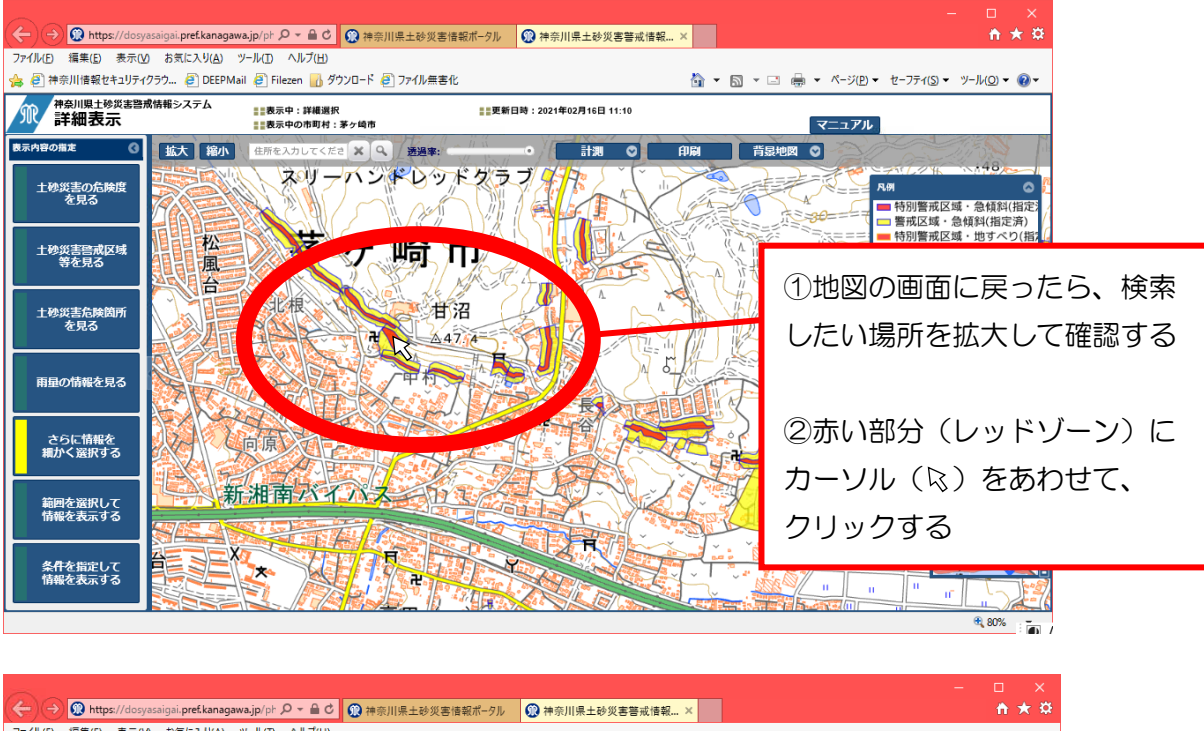

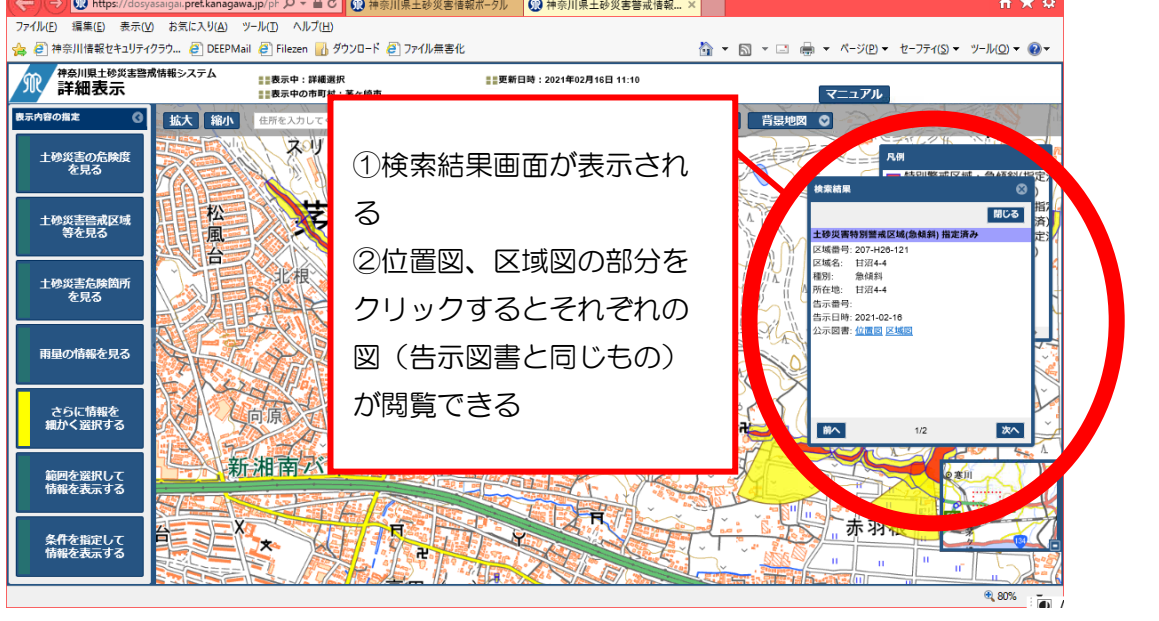

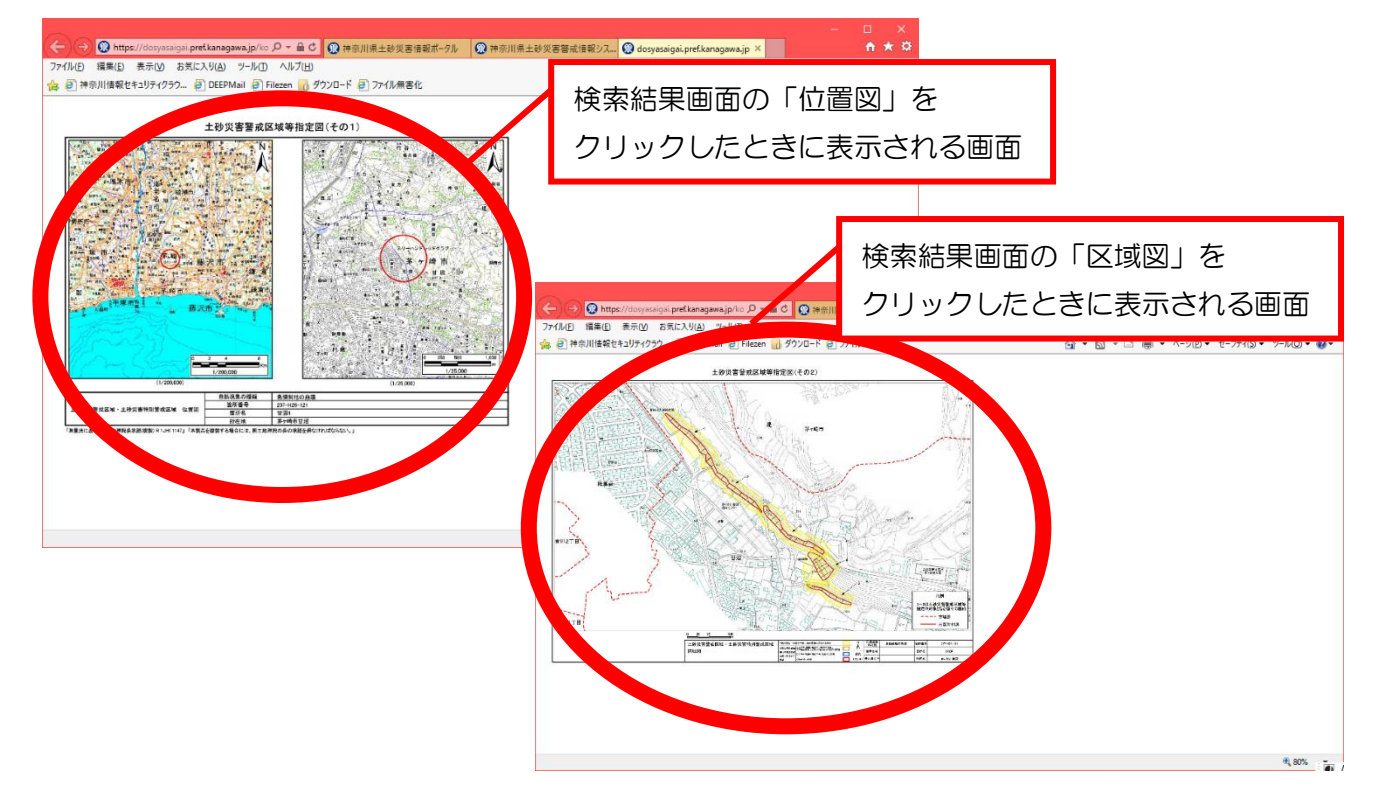